# DeviceInstaller

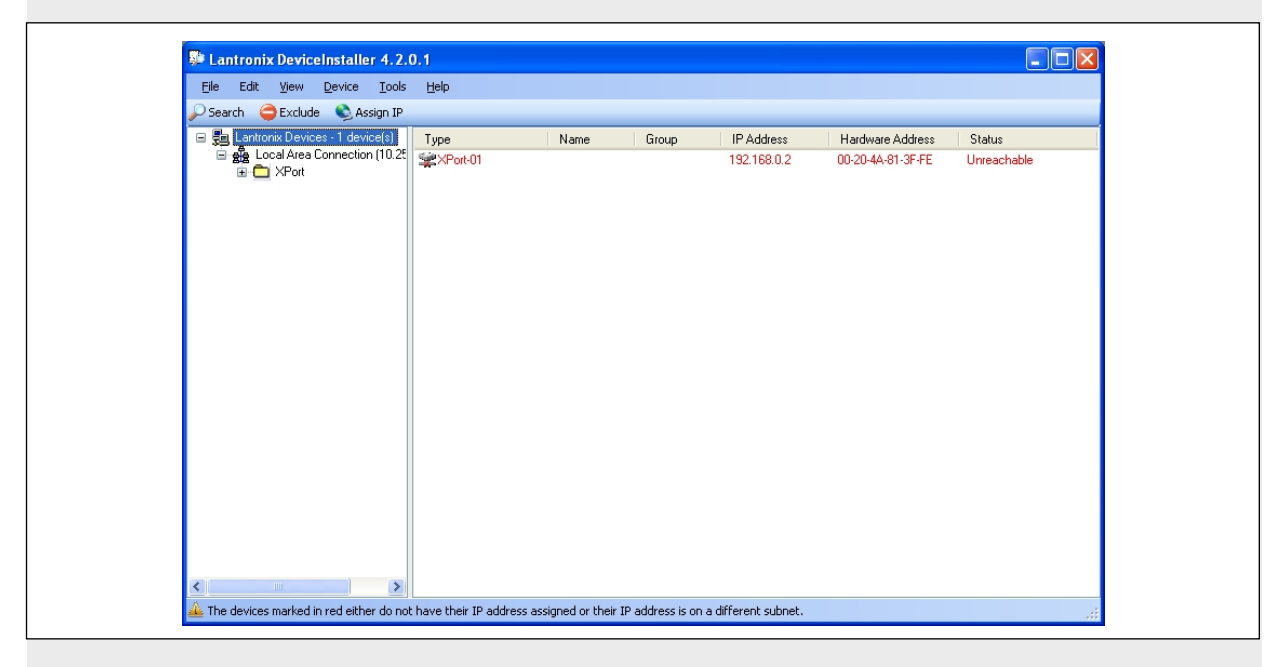

Installation Guide Network Device EN Installation Software

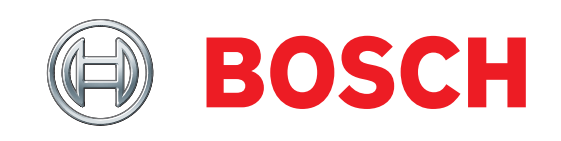

## Contents

| 1.0 | Introduction                                      | 3 |
|-----|---------------------------------------------------|---|
| 2.0 | DeviceInstaller Overview                          | 3 |
| 2.1 | Device Compatibility                              | 3 |
| 2.2 | Requirements                                      | 3 |
| 3.0 | Install the Software                              | ł |
| 3.1 | Install Microsoft .NET Framework 2.0 4            | ł |
| 3.2 | Install DeviceInstaller                           | 5 |
| 4.0 | Upgrade Device Firmware                           | 5 |
| 4.1 | Upgrading XPort-03/04 to v5.x.x.x Devices         | 5 |
| 4.2 | Upgrading Devices Other Than XPort-03/04 v5.x.x.x | 3 |
| 5.0 | Uninstall DeviceInstaller 11                      | L |

## **Trademarks**

Trademark names are used throughout this document. In most cases, these designations are claimed as trademarks or registered trademarks in one or more countries by their respective owners. Rather than placing a trademark symbol in every occurrence of a trademark name, Bosch Security Systems, Inc. uses the names only in an editorial fashion and to the benefit of the trademark owner with no intention of infringing the trademark.

- Microsoft, Windows 2000, XP, Server 2003, Vista, Windows 7, and .NET are either registered trademarks or trademarks of Microsoft Corporation in the United States and/or other countries.
- InstallShield is a registered trademark and service • mark of InstallShield Software Corporation in the United and/or other countries.
- Lantronix is a registered trademark of Lantronix Corporation, registered in the U.S. and other countries.
- CoBox, Device Server, and Xport are trademarks of Lantronix Corporation.

#### 1.0 Introduction

The C900V2, DX4020, D9133TTL-E, and the C900TTL-E are Network Interface Modules (NIMs) that either convert or intercept digital data into network data with the use of a network interface module by Lantronix Inc. The D6680, D6682, and D6100i Network Adapters are also devices produced by Lantronix Inc. As new features are added to these modules, the firmware might need updating. To update these modules, use the DeviceInstaller software.

|   | Pay attention to which hardware revision<br>you are attempting to upgrade. Each<br>revision of hardware requires specific<br>software.    |
|---|----------------------------------------------------------------------------------------------------|
|   | If the wrong software is loaded, it causes<br>an inoperable unit that must be sent back<br>to Bosch Security Systems, Inc. for<br>repair. |
| i | This application is used only to upgrade firmware files to the network interface                                                          |

modules. All other functions of this application

are not supported by Bosch Security Systems, Inc.

#### **DeviceInstaller Overview** 2.0

#### 2.1 **Device Compatibility**

This utility upgrades the following Conettix products:

- C900TTL-E Dialer Capture Module
- C900V2 Dialer Capture Ethernet Module
- D6100i Communications Receiver/Gateway
- D6680 Ethernet Network Adapter •
- D6682 Ethernet Network Adapter
- D9133TTL-E Serial Interface Module
- DX4020 Network Interface Module

#### 2.2 Requirements

The following software is required to use the DeviceInstaller application:

- Supported operating systems:
  - Microsoft Windows 2000 with Service Pack 2 or later
  - Microsoft Windows Server 2003
  - Microsoft Windows XP
  - Microsoft Windows Vista
  - **Microsoft Windows 7**
- Microsoft Internet Explorer 5 or later
- Microsoft .NET Framework 2.0

### 3.0 Install the Software

Insert the D6200 CD-ROM into your CD-ROM drive. The D6200 CD-ROM directory should automatically open.

If the CD-ROM directory does not automatically open:

- 1. Select Start→Run...
- At the prompt, type X: ("X" = the drive letter assigned to your CD-ROM drive).
- Click OK. The CD-ROM directory opens.

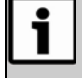

Microsoft .NET Framework 2.0 is not required for the Windows Vista operating systems.

If you are using the Windows Vista operating system, or if Microsoft .NET Framework 2.0 is already installed, go to *Section 3.2 Install DeviceInstaller*, page 5.

- 3.1 Install Microsoft .NET Framework 2.0
- From the CD-ROM directory, select Network Interface Modules and Software→Device Installer.
- Double-click the dotnetfx.exe file. After the installation files are extracted, the .NET Framework 2.0 Setup Welcome window opens.

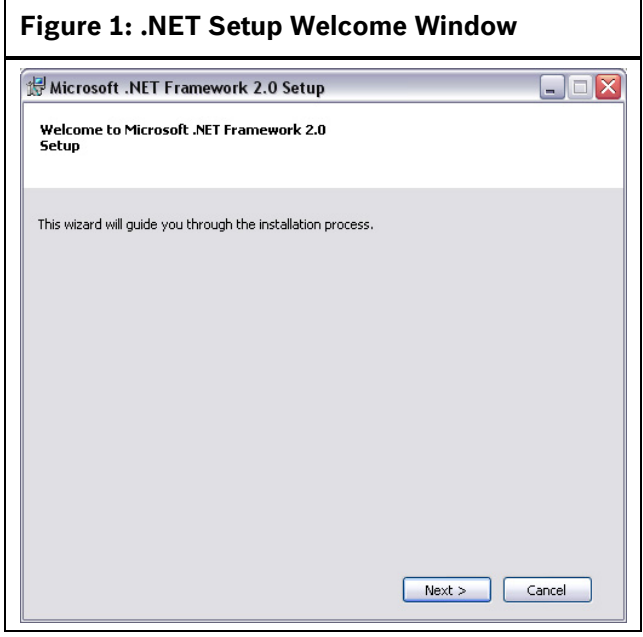

#### 3. Click Next.

The End-User License Agreement window opens.

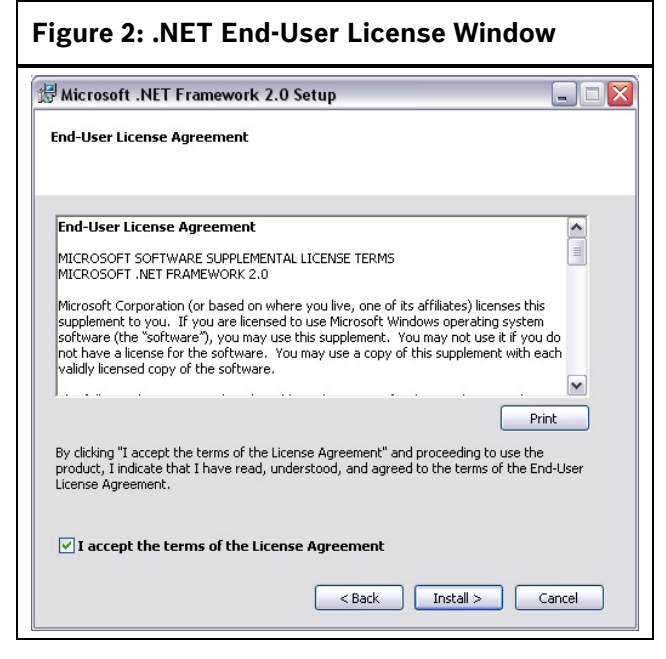

 Select I accept the terms of the License Agreement, then click Next. The .NET Installing Components window shows the installation progress.

| Figure 3: .NET Installing Components                        | Window |
|-------------------------------------------------------------|--------|
| Hicrosoft .NET Framework 2.0 Setup                          |        |
| Installing components                                       |        |
| The items you selected are being installed.                 |        |
| Installation Progress:                                      |        |
| (*******                                                    |        |
| Updating component registration                             |        |
| DD_CA_PatchInstall_X86.3643236F_FC70_11D3_A536_0090278A18B8 |        |
|                                                             | Cancel |

5. When the Setup Complete window opens, click **Finish**.

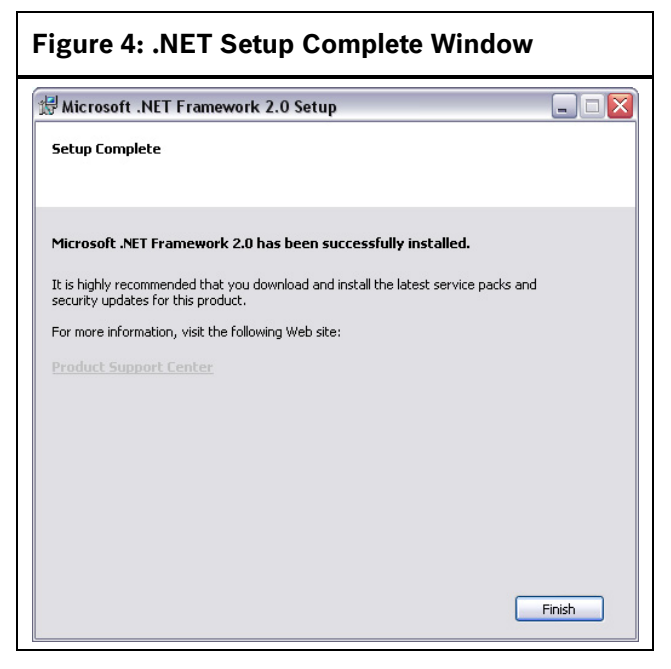

.NET Framework 2.0 is successfully installed.

#### 3.2 Install DeviceInstaller

- 1. From the CD-ROM directory, select Network Interface Modules and Software→Device Installer.
- 2. Double-click the **Di32DL\_x.x.x.y\_Web.exe** file. The Location to Save Files window opens.

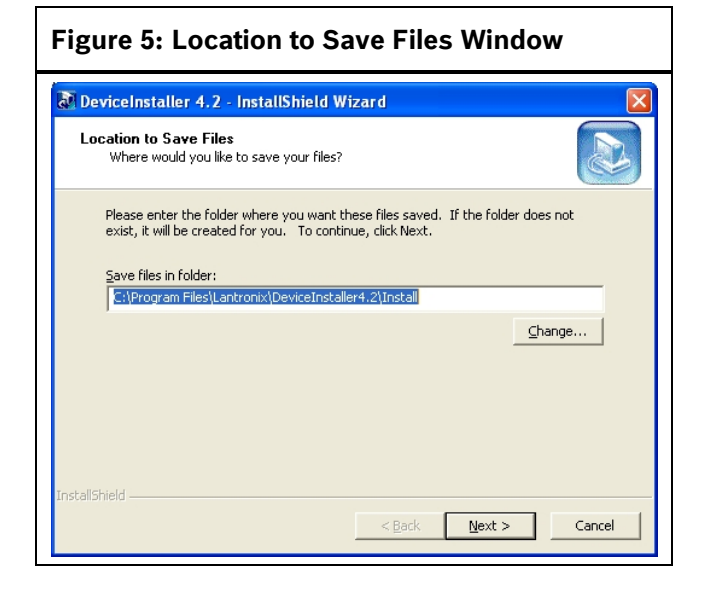

 Click Next to save the installation files in the default location. The Setup Wizard Welcome window opens.

| Image: Setup Wizard Weicome Window       Image: Image: |          |
|----------------------------------------------------------------------------------------------------|----------|
| Welcome to the Lantronix DeviceInstaller 4.2.0.0<br>Setup Wizard                                                                                                    |          |
| The installer will guide you through the steps required to install Lantronix DeviceInstaller 4.4<br>your computer.<br>WARNING: This computer program is protected by copyright law and international treaties.<br>Unauthorized duplication or distribution of this program, or any portion of it, may result in se<br>or criminal penalties, and will be prosecuted to the maximum extent possible under the law.                                                                                                    | 2.0.0 on |
| Cancel < <u>B</u> ack <u>N</u>                                                                                                    | ext >    |

4. Click Next.

The Select Installation Folder window opens.

| Figure 7: Select Installa                                                                                             | tion Folder Window                                    |
|----------------------------------------------------------------------------------------------------|-------------------------------------------------------|
| 🖟 Lantronix DeviceInstaller 4.2.0.0                                                                                   |                                                       |
| Select Installation Folder                                                                                            |                                                       |
| The installer will install Lantronix DeviceInstaller 4                                                                | .2.0.0 to the following folder.                       |
| To install in this folder, click "Next". To install to a<br>Eolder:<br>[C:\Program Files\Lantronix\DeviceInstaller4.2 | a different folder, enter it below or click "Browse". |
|                                                                                                    | ancel < <u>B</u> ack <u>N</u> ext >                   |

5. Click **Next** to install DeviceInstaller in the default folder.

The Confirm Installation window opens.

| Figure 8: Confirm Installation Window                                                 |                |
|---------------------------------------------------------------------------------------|----------------|
| Lantronix DeviceInstaller 4.2.0.0                                                     |                |
| Confirm Installation                                                                  |                |
| The installer is ready to install Lantronix DeviceInstaller 4.2.0.0 on your computer. |                |
| Click "Next" to start the installation.                                               |                |
| Cancel ( <u>B</u> ack                                                                 | <u>N</u> ext > |

6. Click Next.

When the installation is completed, the Installation Complete window opens.

| Figure 9: Installation Complete Window                                             |
|------------------------------------------------------------------------------------|
| i Lantronix DeviceInstaller 4.2.0.0                                                |
| Installation Complete                                                              |
| Lantronix DeviceInstaller 4.2.0.0 has been successfully installed.                 |
| Click "Close" to exit.                                                             |
| Please use Windows Update to check for any critical updates to the .NET Framework. |
| Cancel < <u>B</u> ack <b>Close</b>                                                 |

7. Click **Close** to exit from the Setup Wizard. DeviceInstaller is successfully installed.

### 4.0 Upgrade Device Firmware

# 4.1 Upgrading XPort-03/04 to v5.x.x.x Devices

- To start the DeviceInstaller application, select Start→All Programs→ Lantronix→ DeviceInstaller 4.2→DeviceInstaller. When startup is complete, the DeviceInstaller application queries the network for all installed Lantronix devices.
- 2. Select the device to upgrade from either the tree pane on the left side of the application (expand the node and select the device with the IP address), or the device pane on the right side. The **Upgrade** button appears in the toolbar when a device is selected.

| Figure 10: D                                                                                                    | evice               | elnsta                 | ller U           | Jser Ir                   | nterface                              | <b>)</b>              |  |
|----------------------------------------------------------------------------------------------------|---------------------|------------------------|------------------|---------------------------|---------------------------------------|-----------------------|--|
| Ele Edit View Device Installer 4.2.                                                                                                    | 0.1<br>Beb          | 3                      |                  |                           |                                       |                       |  |
| Son Lanthonic Devices - 1 device(s)     Son Lanthonic Devices - 1 device(s)     Son Lanthonic Devices - 1 devices - 1 device(s)     Son Lanthonic Devices - 1 devices - 1 dev | Type                | Name                   | Group            | IP Address<br>192.160.0.2 | Hardware Address<br>00-20-40-01-07-FE | Status<br>Unreschable |  |
|                                                                                                    |                     |                        |                  |                           |                                       |                       |  |
|                                                                                                    |                     |                        |                  | 2                         |                                       |                       |  |
|                                                                                                    |                     |                        |                  |                           |                                       |                       |  |
| C >                                                                                                    | t have their IP add | ress assigned or their | IP address is on | a different subnet.       |                                       |                       |  |
| 1- Tree pan                                                                                                    | ie                  |                        |                  |                           |                                       |                       |  |
|                                                                                                    |                     |                        |                  |                           |                                       |                       |  |

2- Device pane

Г

- 3- Upgrade button
- Click the Upgrade button. The Upgrade Wizard starts.

### Figure 11: Select LXI File

| 32.   | Tris whad helps install firmuse, applications, web pages, and other configuration settings. |
|-------|---------------------------------------------------------------------------------------------|
| 10 mg | Create a curtom installation by specifying individual files (Typical)                       |
|       | Use a specific installation file (D4) (previously saved by user)                            |
|       | Rissin                                                                                      |
|       |                                                                                             |
|       |                                                                                             |
|       | To continue, click Next.                                                                    |

 Click Use a specific installation file (LXI), then click Browse.
 The Select Installation File window opens.

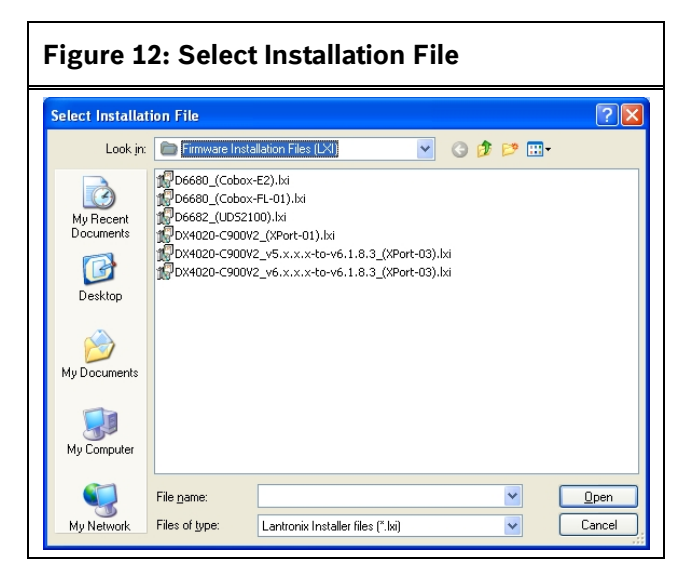

- 5. Navigate to the D6200 CD-ROM, then to Network Interface Modules Software→Firmware Installation Files (LXI).
- 6. Select the DX4020-C900V2\_v5.x.x.x-to-v6-Boot\_(XPort-03).lxi file. Click Open.

The Upgrade Wizard continues. When the boot code is installed, a confirmation message appears.

| Figure 13: Boo                  | ot Code Installation Success                                                                                                    |
|---------------------------------|----------------------------------------------------------------------------------------------------|
| Device Upgrade Witzard Step 2 ( | the installation completed successfully. Click. Close to exit.         [2 Succeeded [0 Failed ]         [152:188:1.20:00-20:44-80-14:36] Update Immuse (ept03ubg, v21 anot)Succeeded         [152:188:1.20:00-20:44-80-14:36] Wall for book with new ImmuseSucceeded |
|                                 | < Back Next > Cose Hep                                                                                                    |
| At this the de v5.x.x boot c    | point in the upgrade procedure,<br>vice is not yet upgraded from<br>.x firmware to v6.x.x.x. Only the<br>ode is loaded.                                                                                                    |

On the XPort-03/04 device, check the status LEDs on the XPort. Both LEDs should be flashing simultaneously to indicate that the upgrade is in progress, but the device is not ready for normal operation. Refer to *Figure 14* for the location of the XPort LEDs.

#### Figure 14: XPort LEDs (DX4020 example)

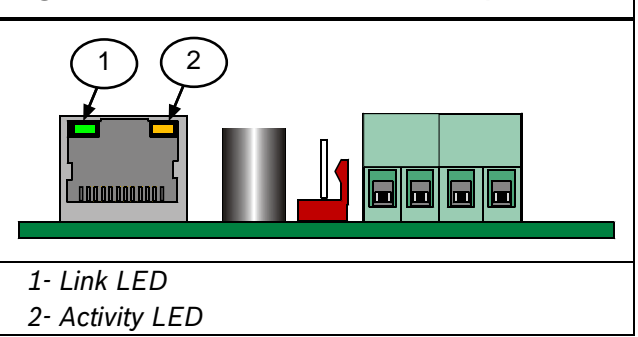

- 7. An error message appears on the DeviceInstaller user interface. Click **OK** to continue.
- On the DeviceInstaller user interface, click the Search button to refresh both panes. At first, the device shows as an XPort-03/04 v2 device in the tree pane until the search function is completed. The device then updates to an XPort-03/04 v6 device.
- 9. Click the **Upgrade** button. The Upgrade Wizard starts.

### Figure 15: Select LXI File

| 1 10 y | This wizard helps install firmware, applications, web pages, and other configuration settings. |
|--------|------------------------------------------------------------------------------------------------|
| 1000   | © Create a custom installation by specifying individual files (Typical)                        |
| MEAT   | Use a specific installation file (UR) (previously saved by user)                               |
|        | Boston                                                                                         |
|        |                                                                                                |
|        |                                                                                                |
|        | 1 - 25 / X23233                                                                                |
|        | To continue, click Next                                                                        |

 Click Use a specific installation file (LXI), then click Browse.
 The Select Installation File window opens.

Bosch Security Systems, Inc. | 4/10| 4998138688-04

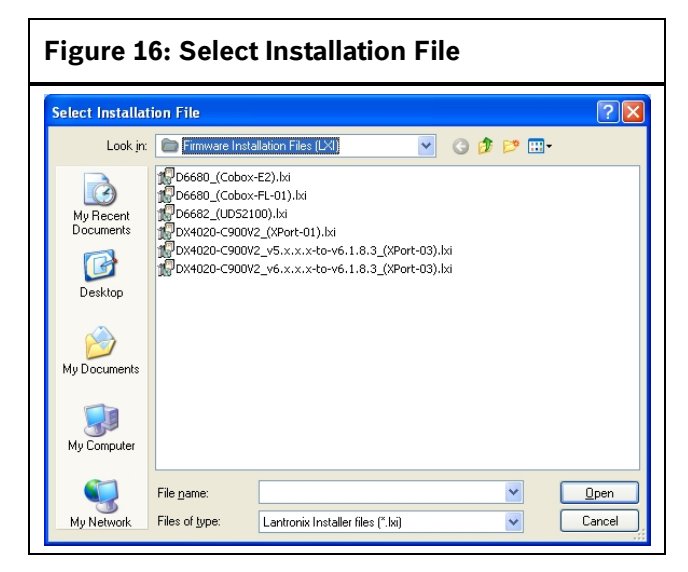

- 11. Navigate to the D6200 CD-ROM, then to Network Interface Modules Software→Firmware Installation Files (LXI).
- 12. Select the DX4020-C900V2\_v6.x.x.v-tov6.1.8.3\_(XPort-03).lxi file.
- 13. Click **Open**. The Upgrade Wizard continues.
- 14. Click **Next** to install the files. The update starts. A confirmation message appears indicating whether or not the update was successful. If the update attempt fails, the wrong installation file was selected for the device.

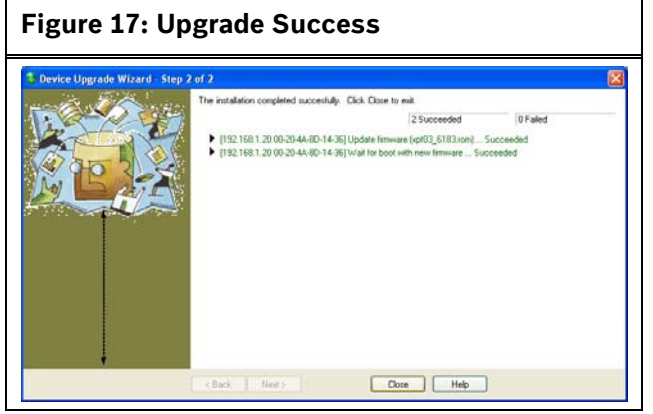

### 4.2 Upgrading Devices Other Than XPort-03/04 v5.x.x.x

 To start the DeviceInstaller application, select Start→All Programs→ Lantronix→ DeviceInstaller 4.2→DeviceInstaller. When startup is complete, the DeviceInstaller application queries the network for all installed Lantronix devices. 2. Select the device to upgrade from either the tree pane on the left side of the application (expand the node and select the device with the IP address), or the device pane on the right side. The **Upgrade** button appears in the toolbar when a device is selected.

| Ele Edit Yew Device Tools                                                                                                    | 0.1<br>Beb           | 3                     |                  |                           |                                       |                       |
|----------------------------------------------------------------------------------------------------|----------------------|-----------------------|------------------|---------------------------|---------------------------------------|-----------------------|
| Lantonin Devices -1 device(s)     Second Area Connection (10.25     Second Area Connection (10.25     Second Area Connection (10.25 | Type                 | Name                  | Group            | IP Address<br>192.168.0.2 | Hardware Address<br>00-20-4A-81-3F-FE | Statur<br>Unreschable |
|                                                                                                    |                      |                       |                  | 2                         |                                       |                       |
| C >                                                                                                    | t have their IP addr | ess assigned or their | IP address is on | a different subnet.       |                                       |                       |
| 1- Tree par                                                                                                    | пе                   |                       |                  |                           |                                       |                       |
|                                                                                                    |                      |                       |                  |                           |                                       |                       |

3. Click the **Upgrade** button. The Upgrade Wizard starts.

\_\_\_

### Figure 19: Select LXI File

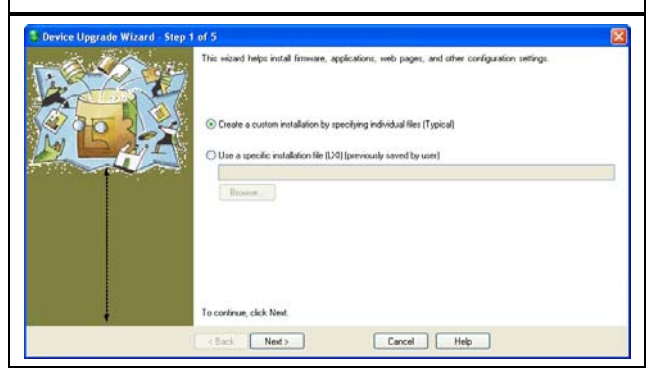

 Click Use a specific installation file (LXI), then click Browse.
 The Select Installation File window opens.

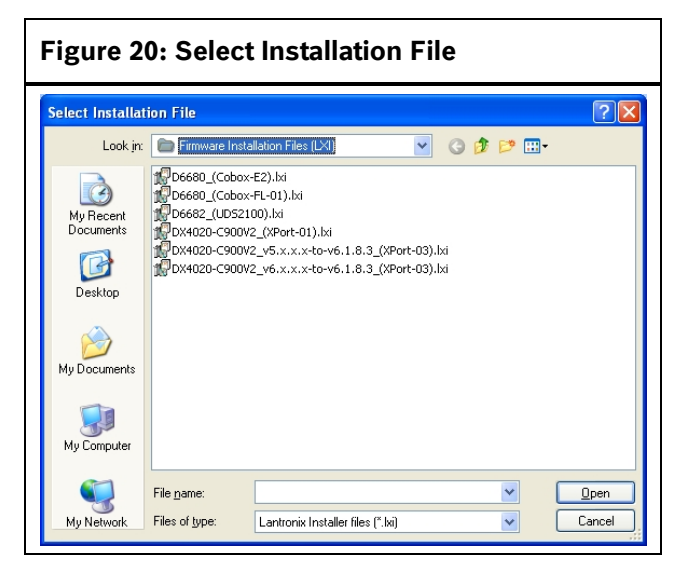

- 5. Navigate to the D6200 CD-ROM, then to Network Interface Modules Software→Firmware Installation Files (LXI).
- Select the appropriate LXI file for the device. Refer to *Table 1* and *Table 2* on page 10. Click **Open**. The Upgrade Wizard continues.

- 7. Click **Next** to install the files.
  - The update starts. A confirmation message appears indicating whether or not the update was successful. If the update attempt fails, the wrong installation file was selected for the device.

#### Figure 21: Upgrade Success

| The initialition completed successful. Ck<br>1922 1681 20 00:20:44:80-14:36[ Up<br>1932 1681 20 00:20:44:80-14:36] Up<br>1932 1681 20 00:20:44:80-14:36] Up | A. Dave to will.<br>2 Succeeded<br>Safe Timware (program, 5 Succeeded<br>at for boot with new Timware Succeeded<br>to boot with new Timware Succeeded | 0 Faled<br>cceeded |
|----------------------------------------------------------------------------------------------------|----------------------------------------------------------------------------------------------------|--------------------|
| CBack Heat 5                                                                                                    | Cloce Help                                                                                                    |                    |

|            | UDS F                                                | amily                                                | XPort Family                                     |                                                                         |  |
|------------|------------------------------------------------------|------------------------------------------------------|--------------------------------------------------|-------------------------------------------------------------------------|--|
| Device     | Hardware Revision 1<br>(CBXM-ERAD)                   | Hardware Revision 2<br>(CM-E2-RAD)                   | XPort-01                                         | XPort-03/04                                                             |  |
| D9133TTL-E | cbx5884.rom<br>D9133-<br>C900TTL_(CBXM-<br>ERAD).lxi | ltx5884.rom<br>D9133-<br>C900TTL_(CM-E2-<br>RAD).lxi | N/A                                              | N/A                                                                     |  |
| C900TTL-E  | cbx5884.rom<br>D9133-<br>C900TTL_(CBXM-<br>ERAD).lxi | ltx5884.rom<br>D9133-<br>C900TTL_(CM-E2-<br>RAD).lxi | N/A                                              | N/A                                                                     |  |
| DX4020     | N/A                                                  | N/A                                                  | xpt_5883.rom<br>DX4020-<br>C900V2_(XPort-01).lxi | Xpt03_6183.rom<br>DX4020-C900V2_v6.x.x.x-to-<br>v6.1.8.3_(XPort-03).lxi |  |
| C900V2     | N/A                                                  | N/A                                                  | xpt_5883.rom<br>DX4020-<br>C900V2_(XPort-01).lxi | Xpt03_6183.rom<br>DX4020-C900V2_v6.x.x.x-to-<br>v6.1.8.3_(XPort-03).lxi |  |
| D6100i     | N/A                                                  | N/A                                                  | N/A                                              | Xpt03_6183.rom                                                          |  |

#### Table 1: Proper Software Version to Use Based on Hardware Revision

#### Table 2: Proper Software Version to Use Based on CoBox Hardware Revision

|        |                                               | UDS Family                                 |                                             |
|--------|-----------------------------------------------|--------------------------------------------|---------------------------------------------|
| Device | CoBox Hardware Revision 1<br>(COBOX-EXT-ENET) | CoBox Hardware Revision 2<br>(COBOX-FL-01) | D6682 Ethernet Network Adapter<br>(UDS2100) |
| D6680  | cbx5884.rom<br>D6680_(Cobox-E2).lxi           | ltx5884.rom<br>D6680_(Cobox-FL-01).lxi     | N/A                                         |
| D6682  | N/A                                           | N/A                                        | D6682_(UDS2100).lxi                         |

You can identify which XPort module you have by looking at the last two digits of the module's label.

#### For example, on an XPort-01 label:

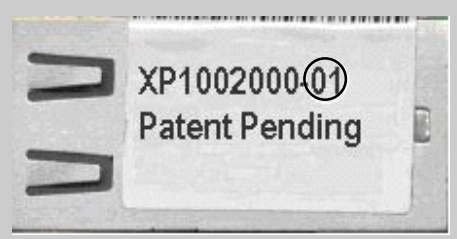

You can identify the Conettix product's hardware version by looking at the label on the side of the product:

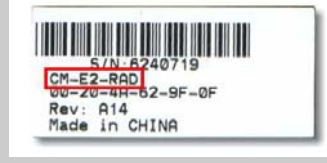

i

## 5.0 Uninstall DeviceInstaller

1. Select **Start→Settings→Control Panel**. The Control Panel window opens.

| Figure 22: Control Panel Window       |                              |                      |  |
|---------------------------------------|------------------------------|----------------------|--|
| 🚱 Control Panel                       |                              |                      |  |
| <u>File Edit View Favorites Tools</u> | Help                         |                      |  |
| 🕝 Back 👻 🌍 - 🎓 🔎                      | Search 彦 Folders 🛄 🔹         |                      |  |
| Address 📴 Control Panel               |                              | 💌 🄁 Go               |  |
|                                       | Name 🔺                       | Comments             |  |
| See Also 🉁                            | Accessibility Options        | Adjust your comput   |  |
| A 115 dame the data                   | Rdd Hardware                 | Installs and trouble |  |
| windows opdate                        | 📸 Add or Remove Programs     | Install or remove pr |  |
| Help and Support                      | administrative Tools         | Configure administr  |  |
|                                       | 🌯 Automatic Updates          | Set up Windows to    |  |
|                                       | ADDAte and Time              | Set the date, time,  |  |
|                                       | 🛞 Display                    | Change the appear    |  |
|                                       | M Folder Options             | Customize the displ  |  |
|                                       | C Fonts                      | Add, change, and     |  |
|                                       | Same Controllers             | Add, remove, and c   |  |
|                                       | Internet Options             | Configure your Inte  |  |
|                                       | 🖆 Java                       | Java(TM) Control P   |  |
|                                       | a Keyboard                   | Customize your key   |  |
|                                       | 🧶 Mail                       | Microsoft Office Ou  |  |
|                                       | Mouse                        | Customize your mo    |  |
|                                       | Mero BurnRights              | Specify the CD/DVD   |  |
|                                       | Network Connections          | Connects to other c  |  |
|                                       | SINVIDIA Control Panel       | Configure your NVI   |  |
|                                       | NVIDIA nView Desktop Manager | Configure your NVI   |  |

- 2. Click Add or Remove Programs. The Add or Remove Programs utility starts.
- 3. Scroll to Lantronix DeviceInstaller x.x.x.x, and click once to select it.

| Add or Re                             | nove Programs                                              |                   |               |              | ][ |
|---------------------------------------|------------------------------------------------------------|-------------------|---------------|--------------|----|
| -                                     | Currently installed programs:                              | Show updates      | Sort by: Name |              | *  |
| sange or                              |                                                            |                   |               |              |    |
| Programs                              | B Java 2 Runtime Environment, SE v1.4.2_06                 |                   | Size          | 137.00MB     |    |
| 9                                     | 15 LAH TT53000 Español                                     |                   |               |              |    |
| 39 - I                                | 159 LEH TTS3000 Portuguës (Brasil)                         |                   |               | 2.0.000      | ł. |
| vdd New<br>rograms                    | Lantronix DeviceInstaller 4.2.0.1 (32bit)                  |                   |               | 4.63MB       |    |
| 1                                     | Gios here for support information.                         |                   | Used          | occasionally | l. |
| 6                                     |                                                            |                   | Last Used Un  | 12/2/2008    |    |
| d/Remove                              | To change this program or remove it from your computer, do | unange or kemove. | Change        | Remove       | 1  |
| Mindows<br>imponents                  | B Lernout & Hauspie TruVoice American English TTS Engine   |                   |               |              | 1  |
|                                       | Macromedia Dreamweaver MDC                                 |                   | Size          | 109.00MB     |    |
| •                                     | 🚳 Macromedia Extension Manager                             |                   | Size          | 0.55MB       |    |
| Set Program<br>Access and<br>Defaults | 🚱 Macromedia Flash MX                                      |                   | Size          | 70.00MB      |    |
|                                       | G Macromedia FreeHand 10                                   |                   | Size          | 36.08MB      |    |
|                                       | G Macromedia FreeHand MX                                   |                   | Stre          | 36.29MB      |    |
|                                       | Microsoft .NET Framework 1.1                               |                   | Size          | 36.15MB      |    |
|                                       | Horosoft .NET Framework 2.0                                |                   | Size          | 00.52MB      |    |
|                                       | Microsoft Office 2003 German User Interface Pack           |                   | Size          | 270.00MB     |    |
|                                       | Git Microsoft Office 2003 Spanish User Interface Pack      |                   | Size          | 273.00MB     |    |
|                                       | Microsoft Office Communicator 2005                         |                   | Cas           | 10 0000      | Y  |

 To remove the program, click the Change or Remove Programs button.
 A confirmation window appears prompting you to confirm the program's removal.

#### Figure 24: Add or Remove Confirmation

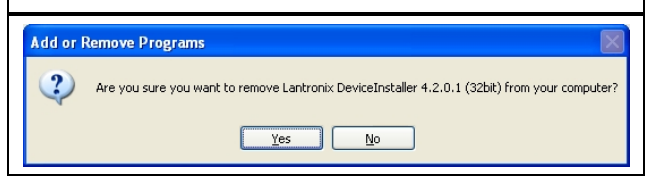

- 5. Click **Yes** to continue.
  - A window appears showing an animation of files flying from a folder and disappearing. A task bar is at the bottom showing the progress of the removal. When the Remove process is completed, a new window appears stating that all components were successfully removed.
- 6. Click the **Finish** button to close this window.

Bosch Security Systems, Inc. 130 Perinton Parkway Fairport, NY 14450 USA www.boschsecurity.com

© Bosch Security Systems, Inc. 2010 4998138688-04

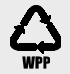

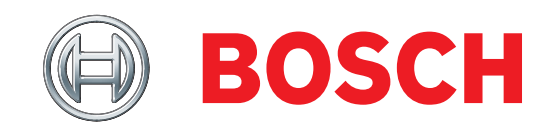